# Photoshop Miroir et kaléidoscope

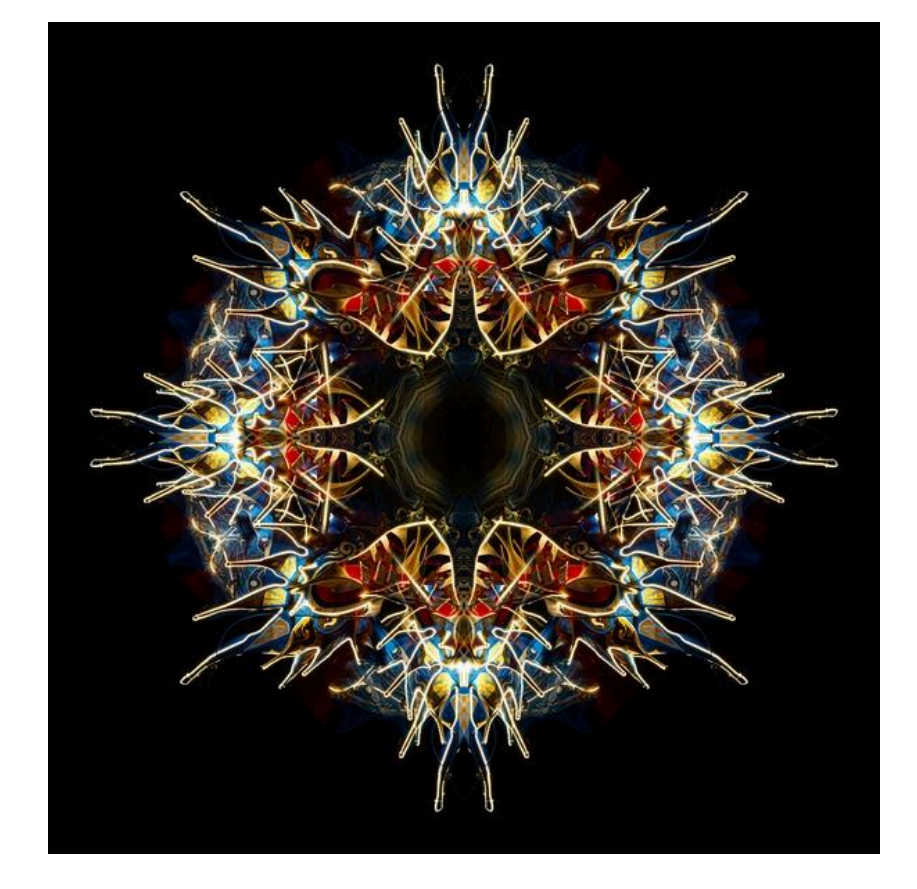

Arnaud GARLAN 5 mai 2024

## Sommaire

| Introduction           |   |
|------------------------|---|
| Image en miroir        | 2 |
| Création de l'image    | 2 |
| Préparation            | 2 |
| Etapes                 | 2 |
| Image en Kaléidoscope  | 4 |
| Création de l'image    | 4 |
| Préparation            | 4 |
| Etapes                 | 4 |
| Aller encore plus loin | 8 |
| Sources d'information  | 8 |
| Versions               | 8 |

## Introduction

L'effet miroir ou kaléidoscope sont deux effets réalisés en post-traitement qui se basent sur la répétition par symétrie d'une image.

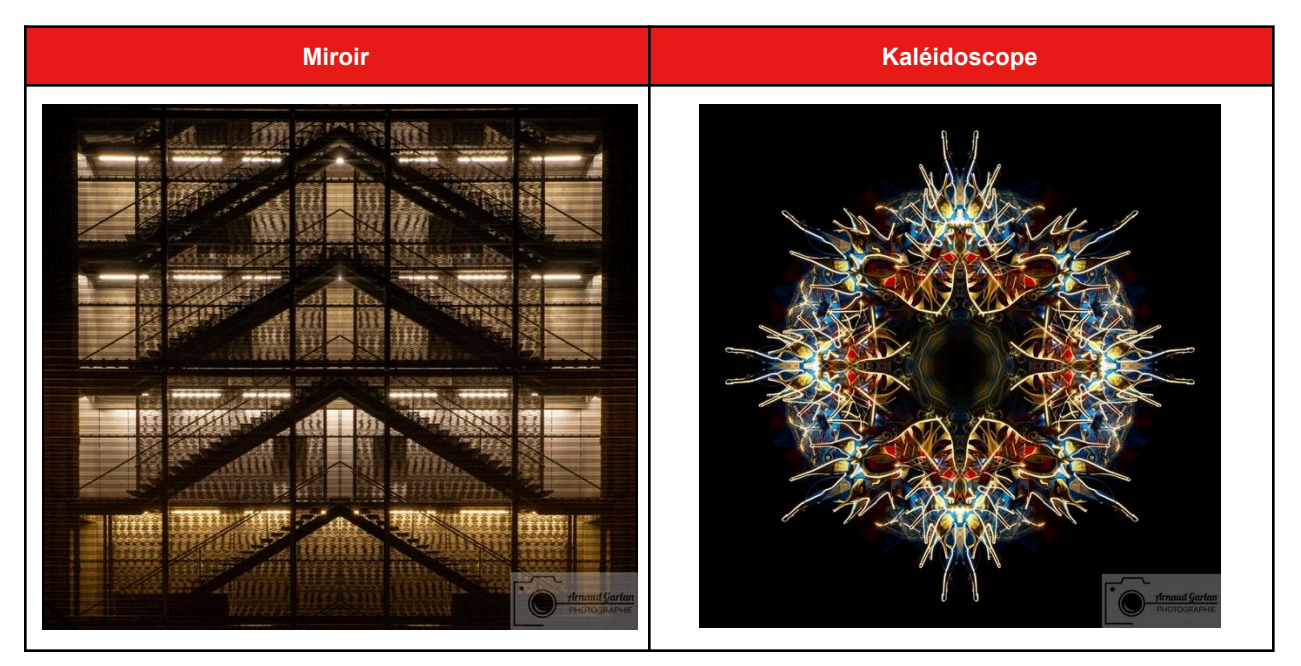

#### Image en miroir

La création d'une image en miroir fait appel à un seul retournement symétrique d'une photographie. Ce retournement peut être réalisé suivant l'axe vertical ou l'axe horizontal.

#### Création de l'image

#### Préparation

Trouver une image qui se prête à une symétrie horizontale ou verticale

Une fois l'image sélectionnée, dans PS

- ouvrir votre image en tant qu'objet dynamique
- Image
- Taille du bureau
- Doublez la taille horizontale ou verticale de votre image et mettez cette valeur en largeur ou hauteur selon le sens de votre symétrie.
- Exemple pour une symétrie horizontale :
  - image 1024 \* 768
  - Taille du bureau : 2048 \* 768
- Exemple pour une symétrie verticale :
  - image 1024 \* 768
  - Taille du bureau : 1024 \* 1536

#### Etapes

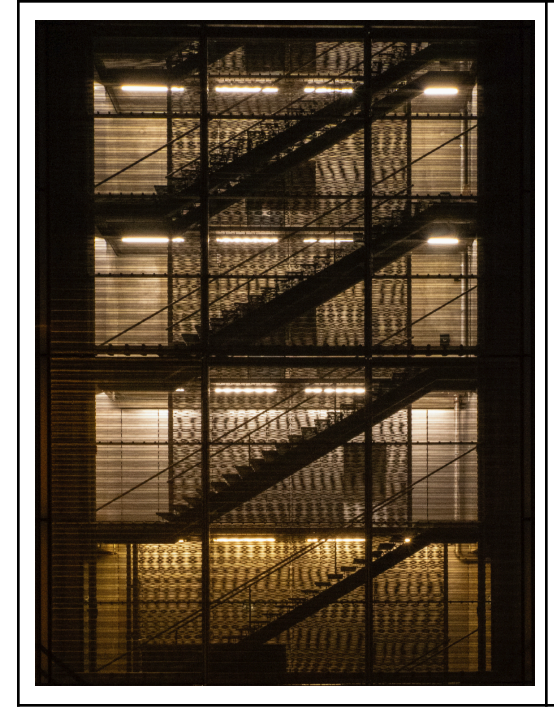

• Ouvrez votre image en tant qu'objet dynamique

Dans l'exemple, l'image fait Image 28.56 cm par 38.08 cm

On remarque que l'image peut se prêter à l'exercice.

Image

.

- Taille de la zone de travail
  - largeur 60 cm (deux fois la taille de la zone sélectionnée)
  - hauteur 38.08 cm (même hauteur dans le cas d'une symétrie horizontale

| <ul> <li>A l'aide de l'outil rectangle de<br/>sélection</li> <li>sélectionnez la moitié gauche de<br/>l'image</li> <li>puis</li> <li>calque par copier</li> </ul> |
|----------------------------------------------------------------------------------------------------|
| <ul> <li>Dupliquez le calque</li> <li>Edition</li> <li>Transformation</li> <li>Symétrie axe horizontal</li> </ul>                                                 |
| <ul> <li>Rognez l'image</li> <li>sauvegardez</li> </ul>                                                                                                    |

### Image en Kaléidoscope

La création d'une image en kaléidoscope fait appel à plusieurs retournements d'une photographie selon différents angles.

Même si techniquement l'effet est possible avec n'importe quelle image, artistiquement il est plus prononcé avec

- des couleurs vives
- des couleurs contrastées
- un espace négatif

#### Création de l'image

#### Préparation

Une fois l'image sélectionnée, dans PS

- ouvrir votre image en tant qu'objet dynamique
- Image
- Taille de la zone de travail
- Doublez la taille du plus grand côté de votre image et mettre cette valeur en hauteur et largeur
- Exemple :
  - image 2980 \* 2980
  - Taille de la zone de travail : au minimum 5960 px x 5960 px (prévoir une zone plus grande à cause des rotations à venir) fixée à 8200 px

#### **Etapes**

| <ul> <li>Ouvrez votre image en tant qu'objet<br/>dynamique</li> </ul>                                                                                                    |
|----------------------------------------------------------------------------------------------------|
| Dans l'exemple, l'image fait Image 2980 px par<br>2980 px                                                                                                    |
| <ul> <li>Image</li> <li>Taille de la zone de travail</li> <li>Les nouvelles dimensions ne doivent<br/>pas être inférieures au doublement<br/>de la taille du plus grand côté de<br/>votre image</li> </ul> |
| <ul> <li>Exemple :</li> <li>image 2980 * 2980</li> <li>Taille de la zone de travail : au<br/>minimum 5960 px x 5960 px (prévoir</li> </ul>                                                                 |

| une zone plus grande à cause des<br>rotations à venir) - fixée à 8200 px                                                                                                    |
|----------------------------------------------------------------------------------------------------|
| <ul> <li>Déplacez l'image vers le bord haut gauche</li> <li>Renommez la Haut_gauche</li> </ul>                                                                                                 |
| <ul> <li>Sélectionnez le calque Haut_gauche</li> <li>Dupliquez-le</li> <li>renommez le en Haut_droit</li> <li>Menu Edition</li> <li>Transformation</li> <li>Symétrie axe horizontal</li> </ul> |
| <ul> <li>Sélectionnez le calque Haut_gauche</li> <li>Dupliquez-le</li> <li>renommez le en bas_gauche</li> <li>Menu Edition</li> <li>Transformation</li> <li>Symétrie axe vertical</li> </ul>   |

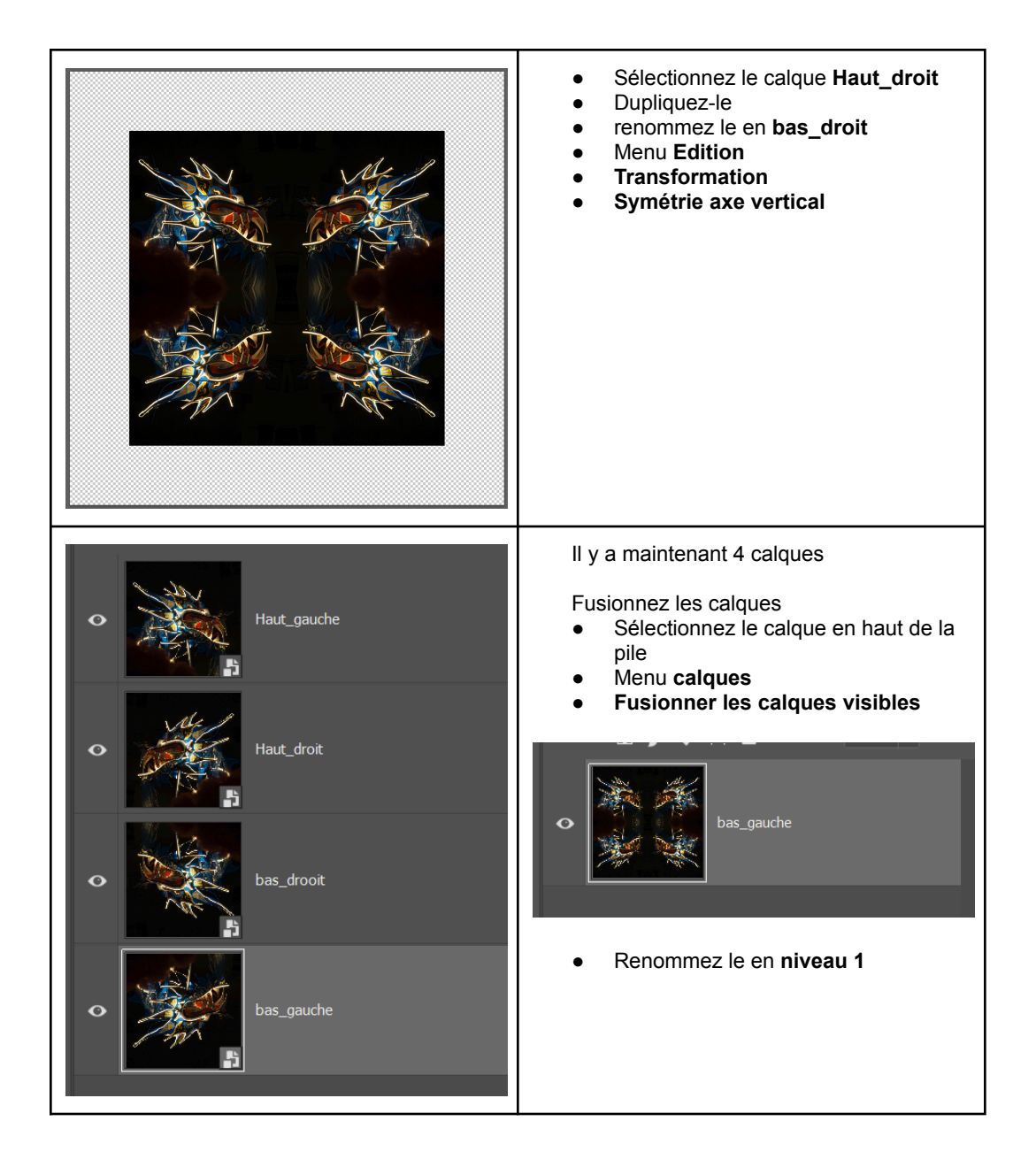

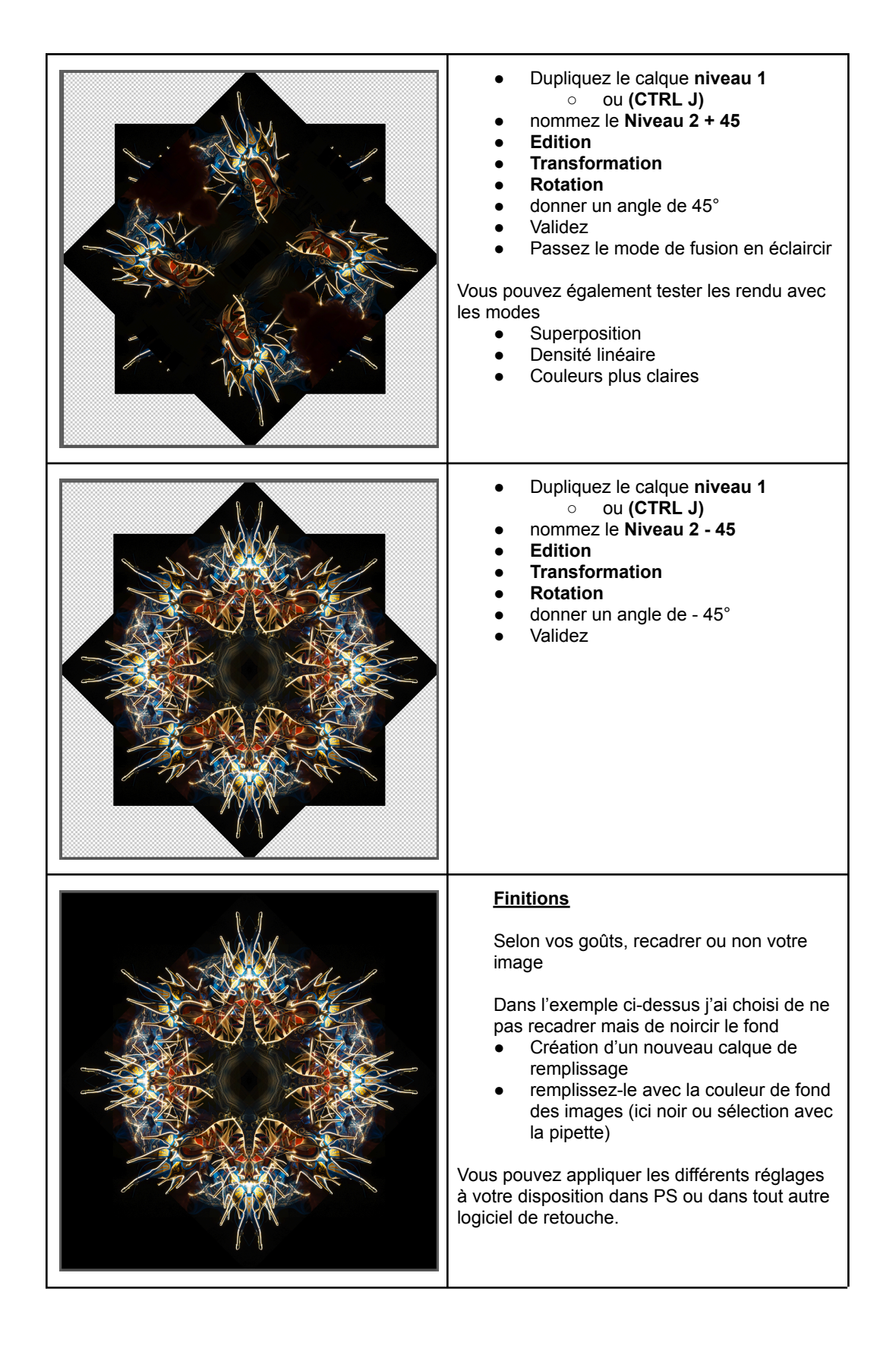

## Aller encore plus loin

| Fusionnez les calques                                                                                                    |
|----------------------------------------------------------------------------------------------------|
| Imaginons que notre motif sera égal à 5 fois<br>l'image en longueur et deux fois l'image en<br>hauteur. L'image actuelle fait 8200 par 8200 px.<br>Image<br>Taille de la zone de travail<br>$\circ$ largeur : 10*8200 = 82 000<br>$\circ$ hauteur = 2 * 8200 = 16 400<br>Diminuez le facteur de zoom afin de voir<br>la totalité de la zone de travail |
| Créer autant de copies du motif que de nécessaire<br>afin de remplir la zone de travail<br>Enregistrez votre travail.<br>Attention l'image produite peut être gigantesque et<br>donc très volumineuse. Lors de l'enregistrement,<br>pensez à la réduire aux dimensions souhaitées.                                                                     |

# Sources d'information

Lectures sur internet

## Versions

| N° | Date     |                                       |
|----|----------|---------------------------------------|
| 1  | 05/05/24 | Création                              |
| 2  | 07/04/25 | Réalisation du tuto avec des exemples |

Toutes les photographies et textes sont soumis au droit d'auteur.

Sauf mention contraire, les photographies et graphiques sont d'Arnaud Garlan - reproduction interdite sauf accord de l'auteur.

Le présent document est librement diffusable dans son intégralité à la seule condition de mentionner l'auteur et l'adresse du site <u>https://arnaudgarlanphotographie.fr</u>